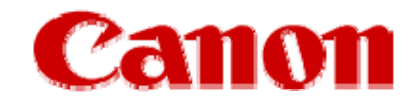

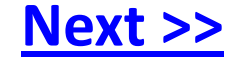

# Installing Your Multifunction to Additional Computers on Your Network

PIXMA MX452 Windows OS

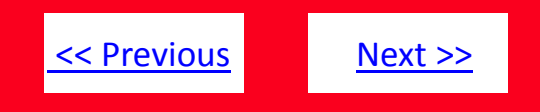

## Installing Your Multifunction to Additional Computers on Your Network

PIXMA MX452 Windows OS

| Preparing to Connect My Multifunction to My Network | 3  |
|-----------------------------------------------------|----|
| Network Requirements                                | 3  |
| Notes on Network Connection                         | 4  |
| Installing the Drivers and Software                 | 5  |
| Downloading and Installing the Drivers              | 7  |
| Downloading & Installing Application Software       | 13 |

## Preparing to Connect My Multifunction To My Network

## **Network Requirements**

Before installing the wireless drivers and software on the computer, make sure that configuration of the computer and access point or router is complete, and that the computer is connected to the network.

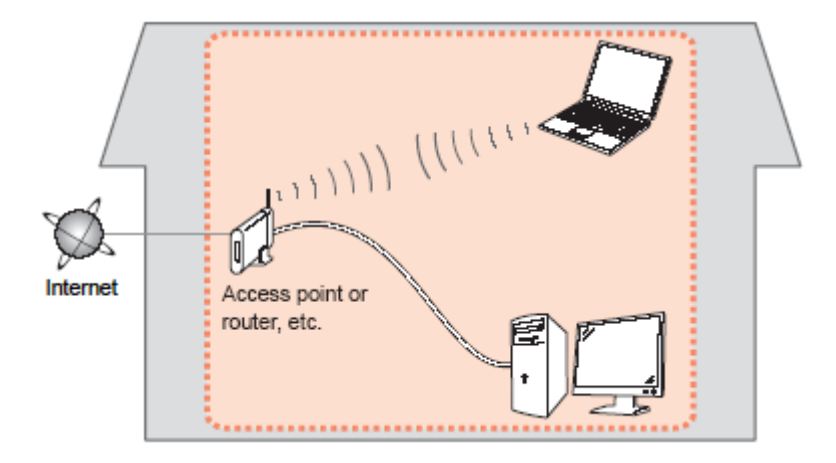

## **Software Installation:**

If the printer is already connected to the network and the drivers and software have been installed on a computer, it can be used on additional computers on this same network. Just install the drivers, and software you wish to use, and you will be printing and scanning wirelessly. You don't need to change any settings on the printer or connect a USB cable between the computer and printer.

<< Previous

Next >>

## Preparing to Connect My Multifunction To My Network

<< Previous

Next >>

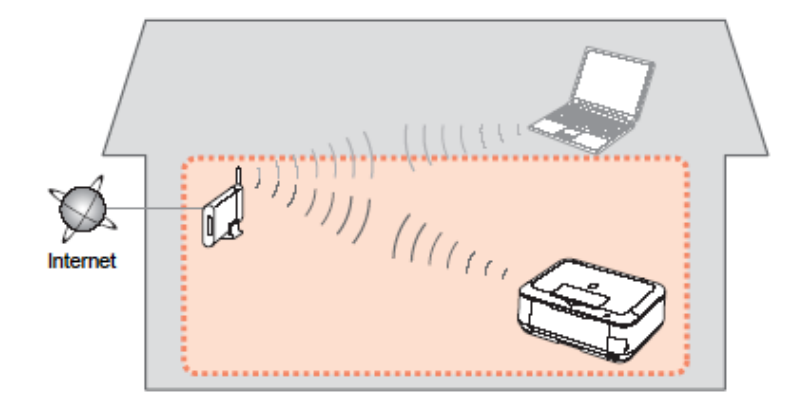

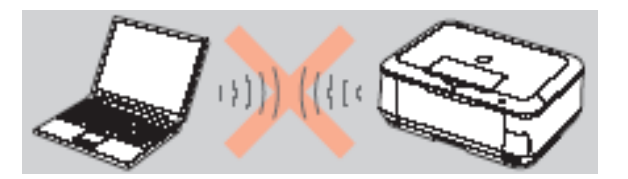

An "Ad-hoc connection," which establishes a direct connection to the computer over a wireless connection without using an access point, is not supported.

## **Notes on Network Connection**

- The configuration, router functions, setup procedures and security settings of the network device vary depending on your system environment. For details, refer to your device's instruction manual or contact its manufacturer.
- In an office setup, consult your network administrator.
- If you connect to a network that is not protected with security measures, there is a risk of disclosing data such as your personal information to a third party.
- Place the machine and computers on the same network segment.

## Installing the Drivers and Software

## **Installing the Driver**

To use the machine by connecting it to a computer, software including the drivers need to be copied (installed) to the computer's hard disk. We recommend using the **Setup CD-ROM** for installation. If you do not have the CD-ROM or want to use drivers downloaded from our web site, <u>Click here for instructions</u>.

### Step One

Turn on the computer, then insert the **Setup CD-ROM** into the CD-ROM drive.

If the program does not start automatically, doubleclick the CD-ROM icon in **Computer** or **My Computer**.

When the CD-ROM contents appear, double-click **MSETUP4.EXE**.

### Step Two

Ensure the printer is powered on. On the opening screen select **Next**.

| Canon          | PIXMA MX450 series                                                                                                    |
|----------------|----------------------------------------------------------------------------------------------------|
|                | You can select whether to use this printer via USB connection or LAN<br>connection. Follow the on-screen instructions to select the connection<br>method.                                                                                  |
|                | Network setup is required when using the printer via LAN connection. If the setup is already completed, the connection is confirmed automatically. If the setup is not completed, follow the on-screen instructions to set up the printer. |
|                | Language                                                                                                    |
| and the second | Exit                                                                                                    |

<< Previous

Next >>

## Installing the Drivers and Software

When the printer and any additional computer are connected to the same network, the installation setup will go to **Software Installation List** window.

## Step Three

Remove the check mark from the box beside the item you prefer not to install. Or, click **Clear All** to install just the **MP Drivers**. Then click **Next** to begin the installation.

### **Step Four**

When installation is complete click Exit.

| The selected software will be inst<br>click [Next].                                                | alled. Make sure that the software you want to         | install is selected, and then                                                                                     |
|----------------------------------------------------------------------------------------------------|--------------------------------------------------------|----------------------------------------------------------------------------------------------------|
| MP Drivers User's Manual My Printer My Image Garden Speed Dial Utility Quick Menu Easy-WebPrint EX | 260 M<br>10 M<br>14 M<br>680 M<br>10 M<br>25 M<br>25 M | <ul> <li>Drive C: 397147 MB free</li> <li>space</li> <li>Total used space: 1024</li> <li>MB</li> <li>B</li> </ul> |
|                                                                                                    |                                                        | Select All Clear All                                                                                              |
| Back                                                                                               | Estimated installation time: 10 to 15                  | minutes Next                                                                                                    |

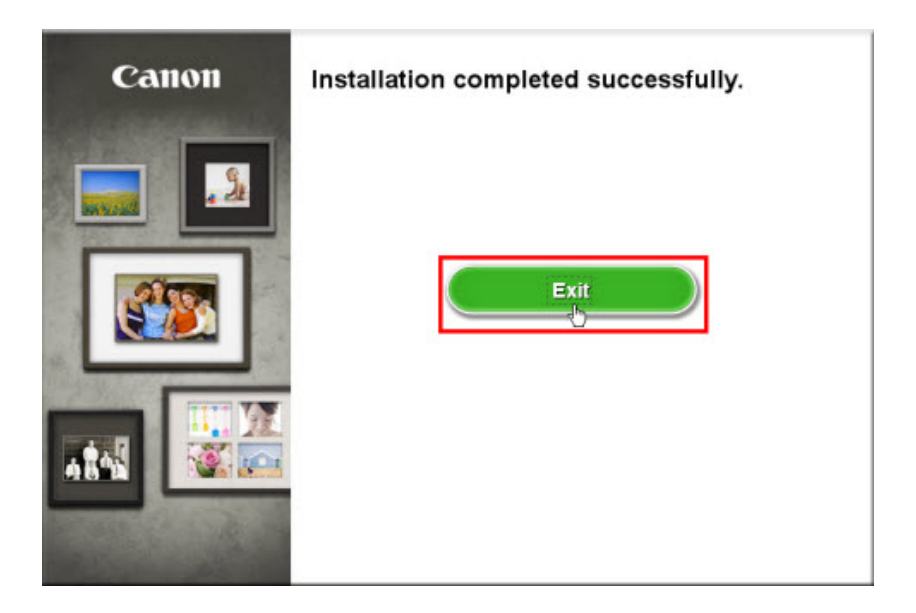

<< Previous

Next>>

## **Downloading the Driver**

To use the printer on additional computers, download and install the drivers to the computer's hard disk.

### Step One

Go to the Drivers & Software for your model

## Step Two

On the **Drivers & Software** page, select your computer's operating system and OS version from the drop-down menus.

<< Previous

Next >>

### **Drivers & Software**

Select an Operating System and OS Version from the drop down menu below then view the latest supported files for your product. Click on the file description to navig click on "I Agree - Begin Download" to start downloading.

| Windows 🗸                                             | Windows 7                                                                      |  |  |
|-------------------------------------------------------|--------------------------------------------------------------------------------|--|--|
| Select Language: <ul> <li>English</li> </ul> Show All | Select OS Version<br>Windows Server 2012 (x64)<br>Windows 8<br>Windows 8 (x64) |  |  |
| • Drivers                                             | Windows 7                                                                      |  |  |
| Software                                              | Windows Vista                                                                  |  |  |
| • Utilities                                           | Windows Vista (x64)                                                            |  |  |
| • Firmware                                            | Windows XP (x64)                                                               |  |  |

<< Previous

Next >>

### Step Three

In the **Drivers** section, click the link\* for the **MP Driver** download file.

#### \*Name varies by model

|      | Drivers                                         | Sort by | Most Recent Post Date | ~        |
|------|-------------------------------------------------|---------|-----------------------|----------|
| File | Description                                     |         | Date                  | Size     |
| Đ    | MX450 series MP Drivers Ver. 1.00 (Windows 8/8  |         | 01/07/13              | 18.70 MB |
| ŧ    | MX450 series XPS Printer Driver Ver. 5.65 (Wind |         | 01/07/13              | 14.20 MB |

You can get a description of the file and it's contents by clicking the plus sign (+) beside the file name to expand the view.

## **Step Four**

On the next screen, read the information and instructions and click I Agree - Begin Download

Once the file has been downloaded, double-click it to begin the installation process

#### **IMPORTANT:**

- Quit all running applications before installation.
- Log on as the administrator (or a member of the Administrators group).
- Do not switch users during the installation process.
- Internet connection may be required during the installation. Connection fees apply.

• It may be necessary to restart your computer during the installation process. Follow the on-screen instructions. The installation resumes once your computer has restarted.

If the firewall function of your security software is turned on, a warning message may appear that Canon software is attempting to access the network. If such a warning message appears, set the security software to always allow access.

## **Installing the Driver**

**NOTE:** If a **User Account Control** screen appears, click **Continue** or **Yes** (depending on Windows version) to continue. **NOTE:** If the same screen reappears in subsequent steps, click **Continue** or **Yes**.

### Step One

Click Next on the Welcome screen.

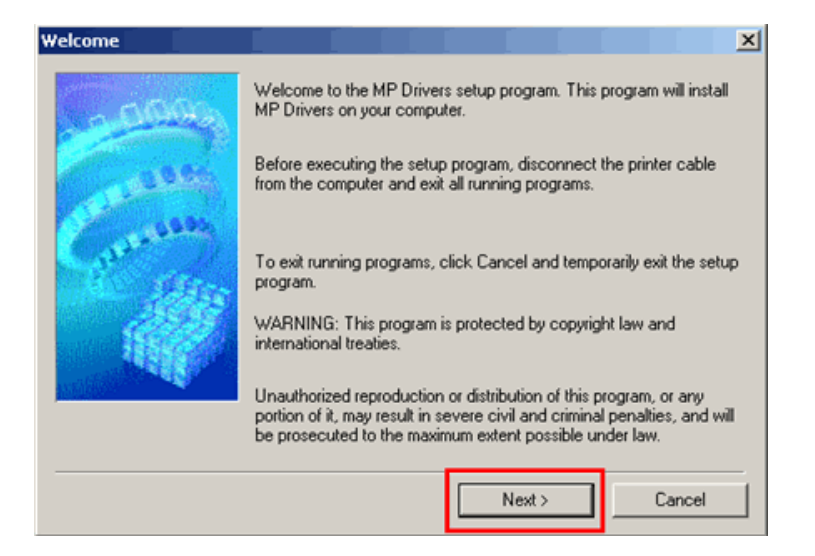

## Step Two

Select your place of residence and click Next.

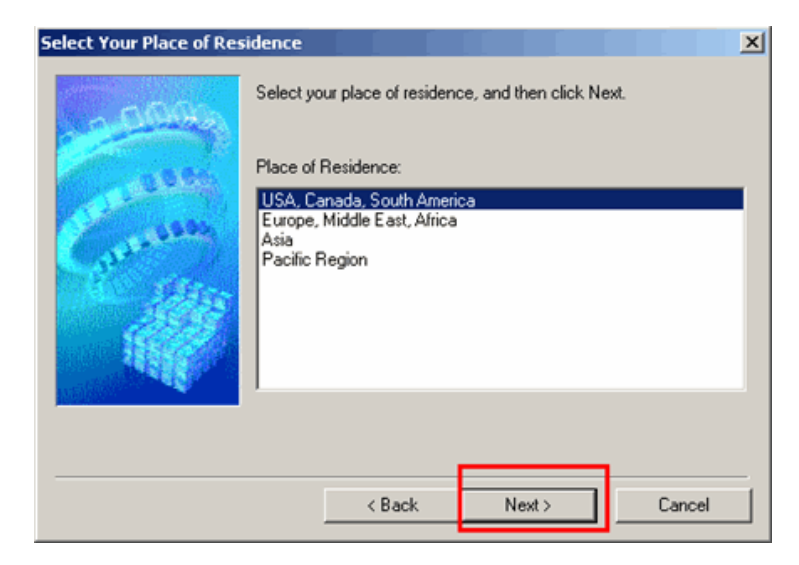

<< Previous

Next >>

<< Previous

Next >>

## **Step Three**

#### Click **Yes** for the License Agreement.

| END US                                                            | ER LICENSE                                                                                                    | AGREEMEN                                                                                               | IT                                                                                                    |                                                                                                |                                                                                                    |                                                                                 |   |
|-------------------------------------------------------------------|----------------------------------------------------------------------------------------------------|----------------------------------------------------------------------------------------------------|----------------------------------------------------------------------------------------------------|------------------------------------------------------------------------------------------------|----------------------------------------------------------------------------------------------------|---------------------------------------------------------------------------------|---|
| ATTEN<br>LICENS                                                   | TION: PLEAS<br>ED SOFTWA                                                                                      | e read thi:<br>Re.                                                                                     | S DOCUMEN                                                                                                 | T BEFORE                                                                                       | INSTALLING                                                                                                 | THE                                                                             | 1 |
| This is a<br>at 30-2<br>"Softwa<br>Data"],<br>Content<br>Software | license agree<br>Shimomaruko<br>to software ar<br>re'') and/or te<br>which are pro<br>s Data hereina<br>e''). | ement betwee<br>3-chome, Oh<br>id its associal<br>xt, image, gra<br>vided to you v<br>after shall be r | m you and Cai<br>ta-ku, Tokyo 1<br>ted electronic<br>phic and othe<br>with this End U<br>referred to indi | non Inc., ha<br>146-8501, Ja<br>or online ma<br>r creations i<br>Jser License<br>vidually or o | ving its place<br>apan ("Canon<br>inuals, if any (<br>n digital forma<br>e Agreement ()<br>collectively as | of business<br>''), with<br>the<br>t ("Contents<br>Software and<br>the Licensed |   |
| you ac                                                            | cept the agree                                                                                                | ement, click 'r                                                                                        | es. If you clicl                                                                                          | k No, the in                                                                                   | stallation of M                                                                                            | P Drivers will be                                                               |   |

## **Step Four**

On the **Connection method** screen select **Use the printer with wireless LAN connection**, then click **Next**.

| Connection method |                                                                                                    |  |
|-------------------|----------------------------------------------------------------------------------------------------|--|
| - and             | Select the printer connection method.    Use the printer with wireless LAN connection  Select this option to use the printer with wireless LAN |  |
| General           | connection.  Use the printer via USB Select this option to use the printer via USB.  Next > Cance                                              |  |

If the **Please Allow All Install Wizard Processes** screen appears, click **Next**.

Installation starts. Follow any on-screen instructions to install the software.

<< Previous

Next >>

## **Step Five**

Ensure the printer is powered on. If it is not powered on, press the **ON** button so that its light is illuminated. Then click **OK**.

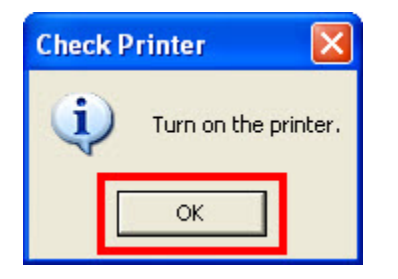

## Note:

If the below window appears and the printer is connected to the same network as the computer, click **Redect**.

| Set Up New Printer                                                                                                    |                                                                                                    |
|----------------------------------------------------------------------------------------------------|----------------------------------------------------------------------------------------------------|
| Contraction of the second second seco | Use a USB cable to set up a network connection for a new printer.<br>Click Next.<br>If the network connection is already set up for the target printer,<br>check that the printer is turned on, and then click Redetect. |
| Help                                                                                                    | Redetect Next> Cancel                                                                                                    |

## Installing the Drivers and Software

<< Previous

Next>>

## **Step Six**

At **Detected Printers List** window, select the printer and then click **Next**.

| 2000           | The following printer<br>Select the printer yo<br>Detected Printers: | s were detected on the network<br>u want to use from Detected Prir | nters, and click Next. |  |
|----------------|----------------------------------------------------------------------|--------------------------------------------------------------------|------------------------|--|
| and the states | Model                                                                | MAC Address                                                        | IP Address             |  |
| 1860           | To detect printers ad                                                |                                                                    | Set Up New Printe      |  |
|                |                                                                      |                                                                    |                        |  |

## **Completion**

You will now be able to print and scan wirelessly.

If you need scan software, download and install My Image Garden.

Continue on to the next page for instructions to download this software.

## Downloading and Installing Application Software

<< Previous

Next >>

In order to take advantage of your machine's scanning capabilities, you must have scanning software installed on your computer. Canon's **My Image Garden** will not only allow you to print photos saved on your computer, but it will also scan images directly into it. The latest version of this software can be downloaded from our web site.

Follow the instructions below if you want to download the software from our web site.

### Step One

Go to the Drivers & Software for your model

### Step Two

On the **Drivers & Software** page, select your computer's operating system and OS version from the drop-down menus.

### Drivers & Software

Select an Operating System and OS Version from the drop down menu below then view the latest supported files for your product. Click on the file description to navig click on "I Agree - Begin Download" to start downloading.

| Windows 🗸                                             | Windows 7                                                                      |  |  |  |
|-------------------------------------------------------|--------------------------------------------------------------------------------|--|--|--|
| Select Language: <ul> <li>English</li> </ul> Show All | Select OS Version<br>Windows Server 2012 (x64)<br>Windows 8<br>Windows 8 (x64) |  |  |  |
| • Drivers                                             | Windows 7                                                                      |  |  |  |
| Software                                              | Windows V (x64)<br>Windows Vista                                               |  |  |  |
| • Utilities                                           | Windows Vista (x64)                                                            |  |  |  |
| • Firmware                                            | Windows XP (x64)                                                               |  |  |  |

<< Previous

Next >>

### Step Three

In the **Software** section, click the link for **My Image Garden** download file.

Hy Image Garden Ver. 1.1.0 (Windows 8/8 x64/7/7...

01/07/13 290.19 MB

You can get a description of the file by clicking the plus sign (+) beside the file name to expand the view.

### **Step Four**

On the next screen, read the information and instructions and click I Agree - Begin Download

Once the file has been downloaded, double-click it to begin the installation process

#### **IMPORTANT:**

- Quit all running applications before installation.
- Log on as the administrator (or a member of the Administrators group).
- Do not switch users during the installation process.
- Internet connection may be required during the installation. Connection fees apply.

• It may be necessary to restart your computer during the installation process. Follow the on-screen instructions. The installation resumes once your computer has restarted.

If the firewall function of your security software is turned on, a warning message may appear that Canon software is attempting to access the network. If such a warning message appears, set the security software to always allow access.

## Downloading and Installing Application Software

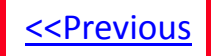

**Step Five** 

Follow any instructions that appear on the screen